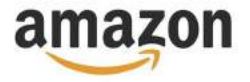

### Introduction

#### The Amazon Module for ReadyCloud delivers the latest in integration technology from Amazon.

This module is available for use only with Pro Merchant or paid Seller Central accounts and is PC/Mac compatible. The new ReadyCloud Amazon Module brings cross-channel e-commerce CRM to your Amazon store.

This module reads the order status from your Amazon account so that all of your orders are imported into ReadyCloud. It then creates detailed customer profiles and contacts that include the customer's full name, and real-time order, shipping and return details.

The shipping status is always updated to keep your Merchant account performance rating at the highest level. ReadyCloud allows you to add detailed notes to each customer profile to improve customer service. It also enables you to incorporate cross-channel order/sales, shipping and returns data so you can compare the performance of all your sales channels.

### **Required Information**

- Marketplace ID
- Merchant ID (Seller ID)
- AWS Secret Key ID
- Secret Key

Getting started is free and it only takes a few minutes!

## **Getting Started**

To begin, open your internet browser and go to https://developer.amazonservices.com. On the right side of the screen click on the text that says "Sign up of manage Amazon MWS".

| Amazon Marketplace                                        | e Web Service (Amazon MWS)                                                                                                    |                        |
|-----------------------------------------------------------|----------------------------------------------------------------------------------------------------|------------------------|
| Navigation                                                | What is Amazon MWS?                                                                                                    |                        |
| About Amazon MWS                                          | Amazon Marketplace Web Service (Amazon MWS) is an                                                                                                    |                        |
| Frequently Asked Questions                                | integrated web service API that helps Amazon sellers to<br>programmatically exchange data on listings, orders,                                                                  |                        |
| Documentation                                             | payments, reports, and more. Data integration with<br>Amazon enables high levels of selling automation, which                                                                   |                        |
| Community Forum                                           | can help sellers grow their business. By using Amazon<br>MWS, sellers can increase selling efficiency, reduce labor                                                             | Sign up or manage Amaz |
| Amazon MWS Scretchard                                     | requirements, and improve response time to customers.                                                                                                    | MWS                    |
| Amazan MWS APE Health Deshboard                           | There are no fees associated with Amazon MWS, but to use<br>the Amazon MWS API you must have an Amazon MWS-<br>alighte cells associate and use must existence to a              |                        |
| Policies and Apropments                                   | MWS.                                                                                                    |                        |
| Cantact Amazon MWS<br>(Seller Login Required)             | What Amazon MWS Provides                                                                                                    |                        |
| Subscribe to MWS Notifications<br>(Seller Login Required) | With Amazon MWS, you can build applications for your own<br>Amazon seller account. You can also build applications for<br>other cellers to be them manage their online business |                        |
| APIs & Documentation                                      | Using Amazon MWS you can create applications that look<br>up products for sale, download orders for fulfiliment,                                                                |                        |
| Feeda                                                     | confirm shipment, and schedule and receive reports. These<br>API operations are accessible by using a web service                                                               |                        |
| Baporta                                                   | interface.                                                                                                    |                        |
| Einannas                                                  | Amazon MWS provides the following features:                                                                                                    |                        |
| Fulfilment Intound Stripment                              | <ul> <li>Inventory management – You can perform batch<br/>uploads of inventory, add products, check inventory</li> </ul>                                                        |                        |
| Eufligment Inventory                                      | levels, examine pricing information, and other<br>inventory management tasks.                                                                                                   |                        |
| Estilinent Outbound Shiamant                              | <ul> <li>Order management – You can download order<br/>information, obtain payment data, acknowledge orders</li> </ul>                                                          |                        |
| Merchant Pulliment                                        | and schedule reports.                                                                                                    |                        |
| Off-Amezon Paymenta                                       | <ul> <li>Reports management – rou can request a variety of<br/>reports as well as query the status of these reports,<br/>and then download them.</li> </ul>                     |                        |
| Orden                                                     | For Eulfillment by Amazon (EBA) relieve Amazon MN/C also                                                                                                    |                        |

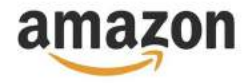

## **Two-Step Verification**

You may be prompted to add Two-Step Verification for added to protection. It's up to you whether or not you'd like to enable this.

| status<br>tatus for your currently seler | cted merchant and ma                         | rketplace                                    |  |  |
|------------------------------------------|----------------------------------------------|----------------------------------------------|--|--|
| Protect your an<br>Now you can enrol     | ccount by adding<br>I with a cell phone or I | Two-Step Verification<br>andline. Learn more |  |  |
| Sign in as a different user              | Remind me later                              | Enable Two-Step Verification                 |  |  |

### **User Permissions**

After loggin in you will see the screen below. Hover over "Settings" in the top right to see the menu. Click on "User Permissions" from the drop down menu.

| lear Parmissions                                                                                                    |                                                                                                    |                                                                                                    |                                                                                              |                                                                                                    |                                                                  | cogoos                                                                                                    |
|----------------------------------------------------------------------------------------------------|----------------------------------------------------------------------------------------------------|----------------------------------------------------------------------------------------------------|----------------------------------------------------------------------------------------------|----------------------------------------------------------------------------------------------------|------------------------------------------------------------------|----------------------------------------------------------------------------------------------------|
| e the Permissione Manager to grant acce                                                                                                    | iss rights to other users. Learn more.                                                                       |                                                                                                    |                                                                                              |                                                                                                    |                                                                  | Account info                                                                                               |
|                                                                                                    |                                                                                                    |                                                                                                    |                                                                                              |                                                                                                    |                                                                  | Notification Preferences                                                                                   |
| dd a New Seller Central Use                                                                                                    |                                                                                                    |                                                                                                    |                                                                                              |                                                                                                    |                                                                  | Login Settings                                                                                             |
|                                                                                                    |                                                                                                    | Enter email address of new user(s):                                                                                                    | Send invita                                                                                  | tion                                                                                                    |                                                                  | Return Settings                                                                                            |
|                                                                                                    |                                                                                                    | (example: )                                                                                                    | onsmith@amazon.com, jansmith@amazon.com)                                                     |                                                                                                    |                                                                  | Gift Options                                                                                               |
|                                                                                                    |                                                                                                    |                                                                                                    |                                                                                              |                                                                                                    |                                                                  | Shipping Settings                                                                                          |
| nvited Users                                                                                                    |                                                                                                    |                                                                                                    |                                                                                              |                                                                                                    |                                                                  | Tax Settings                                                                                               |
| anding Opens                                                                                                    |                                                                                                    |                                                                                                    |                                                                                              |                                                                                                    |                                                                  | User Permissions                                                                                           |
| enoung users                                                                                                    |                                                                                                    |                                                                                                    |                                                                                              |                                                                                                    |                                                                  | Your Info & Policies                                                                                       |
| contenting energiate no perioding use                                                                                                    | en un c                                                                                                    |                                                                                                    |                                                                                              |                                                                                                    |                                                                  | Fulfilment by Amazon                                                                                       |
| Current Users                                                                                                    |                                                                                                    |                                                                                                    |                                                                                              |                                                                                                    |                                                                  |                                                                                                    |
|                                                                                                    |                                                                                                    |                                                                                                    |                                                                                              |                                                                                                    |                                                                  |                                                                                                    |
| ba@trueship.com                                                                                                    |                                                                                                    | True Ship                                                                                                    |                                                                                              | Edit my permissions                                                                                                 |                                                                  |                                                                                                    |
| pa@trueship.com<br>bhar111@yahoo.com<br>Imazon MWS Develo<br>e the Amazen MWS Developer Permissio                                                                                                    | oper Permissions                                                                                             | True Ship<br>Syed A. Nasir<br>d rooske ther access if recessary. Lawn mire                                                                                                    |                                                                                              | Edit my permissions<br>edit:                                                                                        | delete                                                           |                                                                                                    |
| ba@krueship.com<br>ohar111@yahoo.com<br>Imazon MWS Develor<br>Imazon MWS Developer Permako<br>Four Account Information                                                                                                    | oper Permissions<br>ns to view which developers have access to your account, an                              | True Ship<br>Syed A. Nasir<br>d roose ther access if recessary. Learn more<br>Seller ID: AZIAEF8D1X1906                                                                                                    |                                                                                              | Edit my permissions<br>edit                                                                                         | delete                                                           |                                                                                                    |
| ba@trueship.com<br>ohar111@yahoo.com<br><b>xmazon MWS Develc</b><br>a the Anaen MMS Developer Permissio<br><b>rour Account Information</b>                                                                                                    | oper Permissions<br>ns to view which developers have access to your account, an<br>Devel                     | True Ship<br>Syed A. Nasir<br>d rooke ther access if recessary. Learn more<br>Seller ID: A2(AEFBD1K1)906<br>Hoper Access Confirmation Yau have enabled bevelo                                                                                               | per Access Confirmation. States                                                              | Edit my permissions<br>edit                                                                                         | delete                                                           |                                                                                                    |
| ba@krueship.com<br>ohar111@yahoo.com<br>Imazon MWS Develoc<br>di the Anaen MMS Develoc<br>Four Account Information                                                                                                    | oper Permissions<br>ns to view which developers have access to your account, an<br>Devel                     | True Ship<br>Syed A. Nasir<br>d rooke ther access if recessary, Lawn more<br>Seller ID: A2(AEF8D1K1906<br>Hoper Access Confirmation   You have enabled bevelo                                                                                               | per Access Confirmation. <u>Status</u>                                                       | Edit my permissions<br>edit                                                                                         | delete                                                           |                                                                                                    |
| ba@trueship.com<br>ohar111@yahoo.com<br>umazon MWS Develor<br>e De Anazen MMS Developer Permissio<br>'our Account Information<br>urrent Authorizations<br>eveloper ID                                                                                     | pper Permissions<br>ns to view which developers have access to your acceurt, an<br>Developer Nickname        | True Ship<br>Syed A. Nasir<br>d rooke ther access if recessary. Levrn more<br>Seller ID: A2IAEF8D1X1906<br>Hoper Access Confirmation You have enabled bevelo<br>Authorization Date                                                                          | per Access Confirmation, States<br>Date Last Confirmed                                       | Edit my permissions<br>edit                                                                                         | delete<br>MWS Auth Toker                                         | Action Taken                                                                                               |
| ba@trueship.com<br>ohar111@yahoo.com<br>Imazon MWS Develor<br>e de Anazen MWS beveloper Permission<br>'our Account Information<br>'urrent Authorizations<br>ieveloper ID<br>194-7039-8758                                                                 | Developer Nickname<br>Developer Nickname<br>TrueShip (You)                                                   | True Ship<br>Syed A. Nasir<br>droose ther access if recessary. Learn more<br>Seller ID: AZIAEFBD1X1906<br>Hoper Access Confirmation Yau have enabled Develo<br>Authorization Date C<br>Authorization Date C                                                 | per Access Confirmation. Status<br>Dete Last Confirmed 🗟                                     | Edit my permissions<br>edit                                                                                         | delete<br>MWS Auth Token                                         | 1 Action Taken<br>View your credentials                                                                    |
| ba&rueship.com<br>ohar111@yahoo.com<br>umazon MWS Develor<br>a the Anazen XWS beveloper Permissio<br>four Account Information<br>uurrent Authorizations<br>beveloper ID<br>194-7039-8758<br>924-1532-8114                                                 | Developer Nickname Developer Nickname BigCommerce 101                                                        | True Ship<br>Syed A. Nasir<br>d rooke their access if recessary. Learn more<br>Seller ID: A2(AEF8D1K1906<br>Hoper Access Confirmation   Yeu have enabled bevelo<br>Apr 22, 2013 5:00:00 PM PDT<br>May 2, 2017 2:19:43 PM PDT                                | per Access Confirmation. <u>Status</u><br>Date Last Confirmed<br>Mey 2, 2017                 | Edit my permissions<br>edit<br>Access Expiration Date                                                               | delete<br>MWS Auth Toker<br>Nay 2, 2018 Miew                     | Action Taken<br>View vour credentials<br>Confirm access<br>Alavoka access                                  |
| ba@trueship.com<br>ohar111@yahoo.com<br><b>Xmazon MWS Develo</b><br>te the Anazen MMS beveloer Nemasion<br><b>Four Account Information</b><br><b>Current Authorizations</b><br><b>Developer 1D</b><br>1094-7039-8758<br>10924-1532-8114<br>1396-9851-7446 | Developer Nickname<br>TrusShip (You)<br>BigCommerce tet<br>ReadyClou tets                                    | True Ship<br>Syed A. Nasir<br>d rooke their access if recessary. Learn more<br>Seller ID: A2(AEF8D1K19G6<br>Hoper Access Confirmation   You have enabled bevelo<br>Apr 22, 2013 5:00:00 PM PDT<br>May 2, 2012 2:19:43 PM PDT<br>Mar 24, 2012 5:00:00 PM PDT | per Access Confirmation. <u>Strator</u><br>Date Last Confirmed<br>Mey 2, 2017<br>Sep 8, 2017 | Edit my permissions<br>edit<br>Access Expiration Date<br>Developer access expires on<br>Developer access expires on | celete<br>May 2, 2018<br>Sep 8, 2018<br>View                     | Action Takon<br>View vour credentials<br>Gardim access<br>Canfim access<br>Raycke access                   |
| sa&trueship.com<br>shar11&yahoo.com<br>mazon MWS Develor<br>the Anazen XWS beveloper Permission<br>four Account Information<br>current Authorizations<br>reveloper ID<br>194-7039-8758<br>924-1532-8114<br>396-9851-7446<br>Authorize a Developer         | Developer Nickname<br>Developer Nickname<br>TrusShip (?ou)<br>BigCommerce <u>ddt</u><br>ReadyClou <u>Edt</u> | True Ship<br>Syed A: Nasir<br>drovele ther access if necessary. Learn more<br>Seller ID: AZIACFRD1X1906<br>Noper Access Confirmation Value Rave anabled Develo<br>Acr 22, 2013 5:00:00 PM P0T<br>May 2, 2017 2:19:43 PM PDT<br>Mar 24, 2012 5:00:00 PM P0T  | per Access Confirmation. Station<br>Date Last Confirmed R<br>May 2, 2017<br>Sep 8, 2017      | Edit my permissions<br>edit<br>Access Expiration Date<br>Developer access expires on<br>Developer access expires on | delete<br>MWS Auth Token<br>May 2, 2018 Wew<br>Sep 8, 2018 Wew   | Action Taken<br>View your credentials<br>Confirm access<br>Revoke access<br>Revoke access                  |
| ba@krueship.com<br>ohar111@yahoo.com<br>mazon MWS Develor<br>four Account Information<br>Current Authorizations<br>Developer ID<br>194-7039-0758<br>1924-1532-8114<br>1396-9851-7446<br>Authoriza Developer<br>heung 1-3 4/3 ten(s)                       | Developer Nickname<br>Developer Nickname<br>BigCommerce titt<br>ReadyClou titt                               | True Ship<br>Syed A. Nasir<br>d revoke their access if recessary. Lerrin more<br>Seller ID: AZIAEFRD1X1906<br>Nove anabled Develo<br>Vau have anabled Develo<br>Apr 22, 2013 5:00:00 PM PDT<br>May 2, 2017 2:19:43 PM PDT<br>Mar 24, 2012 5:00:00 PM PDT    | per Access Confirmation. States<br>Date Last Confirmed<br>May 2, 2017<br>Sep 8, 2017         | Edit my permissions<br>edit<br>Access Expiration Date<br>Developer access expires on<br>Developer access expires on | delete<br>MWS Auth Toker<br>May 2, 2018 View<br>Sep 8, 2018 View | Action Takon<br>View your credentials<br>Confirm access<br>Revole access<br>Revole access<br>Revole access |

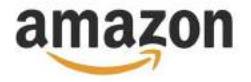

## **User Permissions**

This page contains all the information needed to setup Amazon in ReadyCloud.

| Note that the lease is not sense (a) in the lease is a sense (b) in the lease is a sense (b) in the lease is a                                 | Add a New Seller Central line                                                                                                    | a rgms to etner USERS, Learn mare,                                                                                                    |                                                                                                    |                                                                                               |                                                                                                    |                                |                                                                                                    |
|----------------------------------------------------------------------------------------------------|----------------------------------------------------------------------------------------------------|----------------------------------------------------------------------------------------------------|----------------------------------------------------------------------------------------------------|-----------------------------------------------------------------------------------------------|----------------------------------------------------------------------------------------------------|--------------------------------|----------------------------------------------------------------------------------------------------|
| <form>            Interest energy interpretention interpretention interpretentinterest interestand interest interpretention interprete</form>                  | Add a New Seller Central Use                                                                                                    |                                                                                                    |                                                                                                    |                                                                                               |                                                                                                    |                                |                                                                                                    |
| (example journambigamazen, cam, jammith@amazen, cam, jammith@amazen, jammith@amazen, jammith@amazen, jammith@amazen, jammith@amazen, jammith@amazen, jammith@amazen, jammith@amazen, jammith@amazen, jammith@amazen, jammith@amazen, jammith@am  |                                                                                                    |                                                                                                    | Enter email address of new user(s):                                                                                                    | Send invita                                                                                   | tion                                                                                                    |                                |                                                                                                    |
|                                                                                                    |                                                                                                    |                                                                                                    | (example: )                                                                                                    | onsmith@amazon.com, jansmith@amazon.com)                                                      |                                                                                                    |                                |                                                                                                    |
| Watching building in the set of the set of the set o                                     | Invited Users                                                                                                    |                                                                                                    |                                                                                                    |                                                                                               |                                                                                                    |                                |                                                                                                    |
|                                                                                                    | livited users                                                                                                    |                                                                                                    |                                                                                                    |                                                                                               |                                                                                                    |                                |                                                                                                    |
| Set of the set of the set of the                                              | Pending Users                                                                                                    |                                                                                                    |                                                                                                    |                                                                                               |                                                                                                    |                                |                                                                                                    |
|                                                                                                    | Jurrently there are no pending use                                                                                                    | 5.                                                                                                    |                                                                                                    |                                                                                               |                                                                                                    |                                |                                                                                                    |
| Bally is in the ship is in the ship is in the                                     | Current Users                                                                                                    |                                                                                                    |                                                                                                    |                                                                                               |                                                                                                    |                                |                                                                                                    |
| when is the product of the product of t             | ba@trueship.com                                                                                                    |                                                                                                    | True Ship                                                                                                    |                                                                                               | Edit my permissions                                                                                          |                                |                                                                                                    |
| An Anderen Metric Developer Permiseria is view a levelate is user a levelate is view a levelate is view a le | ohar111@yahoo.com                                                                                                    |                                                                                                    | Syed A. Nasir                                                                                                    |                                                                                               | edit                                                                                                    | delete                         |                                                                                                    |
| Autorizations           Seveloper ID         Seveloper Nickname         Autorization Date         Access Expiration Date         MMS Auth Tokes         Access           194-7339-8758         Tucship (You)         Apr 22, 2013 5:00:00 PM PDT         Det Last Confirmed         Developer access expires on Moy 2, 200         View Vor         View Vor         View Vor         View Vor         View Vor         Revolute         Confirme         Seveloper access expires on Sep 8, 201         View Vor         Revolute         Revolute         Seveloper access expires on Sep 8, 201         View Vor         Revolute         Revolute         Seveloper access expires on Sep 8, 201         View Vor         Revolute         Revolute         Revolute         Seveloper access expires on Sep 8, 201         View Vor         Revolute         Revolute         Revolute         Seveloper access expires on Sep 8, 201         View Vor         Revolute         Revolute         Seveloper access expires on Sep 8, 201         View Vor         Revolute         Revolute         Seveloper access expires on Sep 8, 201         View Vor         Revolute         Revolute         Seveloper access expires on Sep 8, 201         View Vor         Seveloper access expires on Sep 8, 201         View Vor         Seveloper access expires on Sep 8, 201         View Vor         Seveloper access expires on Sep 8, 201         Seveloper access expires on Sep 8, 201         Seveloper access                                                                                                    | e the Amazon MWS Developer Permission                                                                                                    | e te view which developers have access to your account, an                                                                                 | d revoke their accass if necessary. Learn more Seller ID: A21AEF8D1K19G6                                                                                                    |                                                                                               |                                                                                                    |                                |                                                                                                    |
| Developer TD         Developer Nickname         Authorization Date         Date Last Confirmed         Access Expiration Date         MMS Auth Yole         Action<br>View your           0194-7039-0758         Truship (You)         Ap 22, 2013 5:00:00 PM PDT         May 2, 2017         May 2, 2017         May 2, 2017         May 2, 2017         Developer access expires on May 2, 2018         View your         Revolue           0206-0955-7446         RedorClop End         May 2, 2017 2:19:43 PM PDT         May 2, 2017         Developer access expires on Sep 8, 2018         View         Confirm<br>Revolue           0206-0955-7446         RedorClop End         May 2, 2012 2:00:00 PM PDT         Geb 8, 2017         Developer access expires on Sep 8, 2018         View         Confirm<br>Revolue           Authorization History         Sep 8, 2017         Developer access expires on Sep 8, 2018         View         Confirm<br>Revolue                                                                                                    | se the Arrazon MWS Developer Permission                                                                                                    | a to view which developers have access to your account, an                                                                                 | revoke their access f necessary. Learn more Seller ID: A2IAEF8D1K13G6                                                                                                    | er Access Confirmation. <u>Disable</u>                                                        |                                                                                                    |                                |                                                                                                    |
| 1914-7039-8758         TrueShip (You)         Ap 22, 201 5:00:00 PM PDT         Cent PDT         View your           1924-1632-8114         Big Commerce LLS         May 2, 2017 2:19:43 PM PDT         May 2, 2017         Developer access expires on May 2, 2018         View your         Revolate           2036-9151-7446         Redot/Gou Igs         May 2, 2012 2:00:00 PM PDT         Sep 8, 2017         Developer access expires on Sep 8, 2018         View         CentImm Revolate           Authorized a Developer           Authorized a Developer access expires on Sep 8, 2018         View         CentImm Revolate           Authorized a Developer access expires on Sep 8, 2018         View         CentImm Revolate           Authorized action revolated authorizations                                                                                                    | to the Amazon MWS Developer Permission<br>Your Account Information                                                                                                    | t is view which developing have access to your account, an                                                                                 | Selver their access Finecessery: Learn more<br>Seller ID: A2IAEF8D1K13G6                                                                                                    | ner Access Confirmation. <u>Daable</u>                                                        |                                                                                                    |                                |                                                                                                    |
| 9224-1532-8114         Big Commerce Lass         May 2, 2017 219:43 PM PD7         May 2, 2017         Developer access expires on May 2, 2018         View         Confirm<br>Revoke           306-9851-7446         ReadyClou Litti         Mar 24, 2012 5:00:00 PM PD7         Sep 0, 2017         Developer access expires on May 2, 2018         View         Confirm<br>Revoke           Authorized Developer access expires on Sep 0, 2018         View         Confirm<br>Revoke           Interview Interview I                                                                                                    | e the Arrane MWS Developer Parmission<br>four Account Information<br>current Authorizations<br>heveloper ID                                                                                                    | t is view which developing have access to your account, an<br>Developer Nickname 🗟                                                         | Selver their access Finecessery: Learn more<br>Seller ID: A2IAEF8D1K13G6                                                                                                    | ner Access Confirmation. <u>Daable</u><br>Date: Last Confirmed                                | Access Expiration Date                                                                                       | MWS Auth Token                 | Action Taken                                                                                                    |
| 1396-9851-7446         ReadyCliput international Authoritation PM PDT         Sep 8, 2017         Developer access expires on Sep 8, 2018         View         Confirm Revokes PM PDT           Authorize a Developer access expires on Sep 8, 2018         View         Revokes PM PDT         Sep 8, 2017         Developer access expires on Sep 8, 2018         View         Revokes PM PDT         Revokes PM PDT         Sep 8, 2017         Developer access expires on Sep 8, 2018         View         Revokes PM PDT         Revokes PM PDT         Revokes PM PD                                                                                                    | e the Anasen WWS Developer Permission<br>four Account Information<br>urrent Authorizations<br>reveloper ID<br>194-7039-8758                                                                                                    | t is view which developing have access to your account, an<br>Developer Nickname<br>TrueShip (You)                                         | erevoke their access if necessary: Learn more<br>Seller ID: A2IAEF8D3K13G6<br>eloper Access Confirmation You have enabled Develop<br>Authorization Date<br>Apr 22, 2013 5:00:00 PM PDT                                                                               | er Access Confirmation. <u>Datable</u><br>Date Last Confirmed 🗊                               | Access Expiration Date                                                                                       | MWS Auth Token                 | Action Taken<br>View your credentials                                                                                        |
| Authoriza a Developer<br>horing 1-3 of 3 more(s)<br>10 results or poper 3<br>suthorization History<br>Jurrently there are no revoked authorizations.                                                                                                    | In the Arriane NWS Developer Permission Your Account Information Perveloper ID 194-7039-8758 924-1632-0114                                                                                                    | b to view which developing have access to your account, an<br>Developer Nickname<br>TrueShip (You)<br>BigCommerce 185                      | Annova their access of necessary. Learn more<br>Seller ID: A21AEF8D1K19G6 Constraints of the access Confirmation You have enabled Develop<br>Authorization Date Confirmation Apr 22, 2013 5:00:00 PM PDT<br>May 2, 2017 2:19:43 PM PDT                               | ner Access Confirmation. <u>Disable</u><br>Date Last Confirmed <sup>(1)</sup><br>May 2, 2017  | Access Expiration Date  Developer access expires on May 2, 2018                                              | MWS Auth Token<br>View         | Action Taken<br>View your credentials<br>Confirm access<br>Revoke access                                                     |
| naming 1-3 d Illion(s) ID results are paper t) uthorization History urrently there are no revoked authorizations.                                                                                                    | our Account Information Uurrent Authorizations leveloper ID 194-7339-6758 924-1632-6114 206-9851-7446                                                                                                    | b to view which developers have access to your account, an<br>Developer Nickname  TrueShip (You)<br>BigCommerce Las<br>ReadyClou Las       | A verywa their access if necessary. Learn more<br>Selier ID: A21AEFBD1K19G6 Content<br>cloper Access Confirmation You have enabled Develop<br>Authorization Date Content<br>Apr 22, 2013 5:00:00 PM PDT<br>May 2, 2017 2:19:43 PM PDT<br>Mar 24, 2012 5:00:00 PM PDT | Date Last Confirmation. Datable<br>Date Last Confirmed<br>May 2, 2017<br>Sep 8, 2017          | Access Expiration Date                                                                                       | MWS Auth Token<br>View<br>View | Action Taken<br>View your credentials<br>Confirm access<br>Revoke access<br>Confirm access<br>Revoke access<br>Revoke access |
| 10 marits are page 1) Authorization History Uurrently there are no revoked authorizations.                                                                                                    | Not Avause NWS Developer Permission  Current Authorizations  Peveloper ID  194-7039-8758  1924-1532-8114  396-9851-7446  Authoriza a Developer                                                                                                    | b to view which developers have access to your account, an<br>Developer Nickname  TrueShip (You)<br>BigCommerce Iss<br>ReadyClou Iss       | Average of their access of necessary. Learn more<br>Selier ID: A2IAEF8D3K19G6 Content<br>cloper Access Confirmation You have enabled Develop<br>Authorization Date Content<br>Apr 22, 2013 5:00:00 PM PDT<br>May 24, 2012 5:00:00 PM PDT                             | Per Access Confirmation. <u>Datable</u><br>Date Last Confirmed<br>May 2, 2017<br>Sep 8, 2017  | Access Expiration Date<br>Developer access expires on May 2, 2018<br>Developer access expires on Sep 8, 2018 | MWS Auth Token<br>View<br>View | Action Taken<br>View your credentials<br>Confirm access<br>Revoke access<br>Revoke access                                    |
| Authorization History Currently there are no revoked authorizations.                                                                                                    | Net Developer NMS Developer Permission Current Authorizations Developer ID 194-7039-6758 1924-1632-6114 2036-9851-7446 Acthoriza a Developer newng 1-3 d'3 tien(s)                                                                                                    | b to view which developers have access to your account, an<br>Developer Nickname<br>TrueShip (You)<br>BigCommerce jags<br>ReadyClou jags   | A revoke their access if necessary. Learn more<br>Selier ID: A2IAEF8D1X13G6 Contemporation You have enabled Develop<br>Authorization Date Contemporation Apr 22, 2013 5:00:00 PM PDT<br>May 2, 2012 2:19:43 PM PDT<br>Mar 24, 2012 5:00:00 PM PDT                    | ner Access Confirmation. <u>Datable</u><br>Date Last Confirmed<br>May 2, 2017<br>Sep 8, 2017  | Access Expiration Date<br>Developer access expires on May 2, 2018<br>Developer access expires on Sep 8, 2018 | MWS Auth Token<br>View<br>View | Action Taken<br>View your credentials<br>Confirm access<br>Revoka access<br>Revoka access                                    |
| urrently there are no revoked authorizations.                                                                                                    | to the Analem WHS Developer Permission Courrent Authorizations Developer ID 194-7039-8758 1924-1632-8114 1336-9851-7446 Actioniza a Developer hearing 1-3 of 3 terr(s) 10 minute or page 1                                                                                                    | bit y view which developing have access to your accessit, an<br>Developer Nickname<br>TrueShip (You)<br>BigCommerce Liss<br>ReadyClow List | A worke their adoes if necessary: Learn more.<br>Selier ID: AZIAEFRDIKIIGG eloper Access Confirmation You have enabled Develop<br>Authorization Date Apr 22, 2013 5:00:00 PM PDT<br>May 2, 2017 2:19:43 PM PDT<br>Mar 24, 2012 5:00:00 PM PDT                        | er Access Confirmation. <u>Date Last Confirmed</u>                                            | Access Expiration Date<br>Developer access expires on May 2, 2018<br>Developer access expires on Sep 8, 2018 | MWS Auth Token<br>View<br>View | Action Taken<br>View your credentials<br>Confirm access<br>Revoke access<br>Cenfirm access<br>Revoke access                  |
|                                                                                                    | e be Anaen WHS Develoer Permission Courrent Authorizations Developer ID 194-7039-6958 924-1632-6914 396-0951-7446 Actioniza Developer Developer De | b to yoe which developing have access to your accessity of<br>Developer Nickname<br>TrueShip (You)<br>BigCommerce iss<br>ReadyClou ist     | Selier ID: AZIAEFBOIKI9G6                                                                                                    | Part Access Confirmation. <u>Datable</u><br>Date Last Confirmed<br>May 2, 2017<br>Sep 8, 2017 | Access Expiration Date Developer access expires on May 2, 2018<br>Developer access expires on Sep 8, 2018    | MWS Auth Token<br>View<br>View | Action Taken<br>View your credentials<br>Confirm access<br>Revoke access<br>Confirm access<br>Revoke access                  |
|                                                                                                    | e the Anaen MMS Develoer Permission Current Authorizations Everoper JD 194-7039-8758 924-1632-6114 306-9851-7446 Authorization Biotory 10 relations of 3 tend(s) 10 relations of 9 tend(s) 10 relations of 9 tend(s) 10 relations 10 relations  | b to yoe which developing have account, an<br>Developer Nickname<br>TrueShip (You)<br>BigCommerce tags<br>ReadyClow [gt]<br>borzations.    | A revoke their adoess if necessary: Learn more<br>eloper Access Confirmation Vou have enabled Develop<br>Authorization Date Apr 22, 2013 5:00:00 PM PDT<br>May 2, 2017 2:19:43 PM PDT<br>Mar 24, 2012 5:00:00 PM PDT                                                 | er Access Confirmation. <u>Date is</u><br>Date Last Confirmed<br>May 2, 2017<br>Sep 8, 2017   | Access Expiration Date<br>Developer access expires on May 2, 2018<br>Developer access expires on Sep 8, 2018 | MWS Auth Token<br>View<br>View | Action Taken<br>View your credentials<br>Confirm access<br>Revoke access<br>Revoke access<br>Revoke access                   |
| Merchant ID (Seller ID) is found here                                                                                                    | Is the Arnase NWG Developer Permission  Current Authorizations  Developer JD  0194-7039-8758  4924-1532-8114  2366-0851-7446  Authorization Alter(a)  10 results are page (1)  Authorization History  Currently there are no revoked authority                                                                                                    | be view which developing have account, an<br>Developer Nickname<br>TrueShip (You)<br>BigCommerce aga<br>ReadyClow [g]<br>borzations.       | Service their adoess if necessary: Learn more.<br>Selier ID: AZIAEFBDIXISG<br>eloper Access Confirmation You have enabled Develop<br>Authorization Date<br>Apr 22, 2013 5:00:00 PM PDT<br>Mar 24, 2012 5:00:00 PM PDT<br>Mar 24, 2012 5:00:00 PM PDT                 | er Access Confirmation. <u>Datable</u><br>Date Last Confirmed<br>May 2, 2017<br>Sep 8, 2017   | Access Expiration Date<br>Developer access expires on May 2, 2018<br>Developer access expires on Sep 8, 2018 | MWS Auth Token<br>View<br>View | Action Taken<br>View your credentials<br>Confirm access<br>Revoke access<br>Confirm access<br>Revoke access                  |

### **View Your Credentials**

Clicking "View your credentials" will bring up Your Developer Account Information which has your AWS Access Key ID and Secret Key. To view your Secret Key, click "View".

| Your Developer Keys |                      |
|---------------------|----------------------|
| AWS Access Key ID:  | AKIAJUZD5VEQYXLKGLEA |
| Secret Key:         | View                 |
| Status:             | Enabled              |
| Status:             | Enabled              |

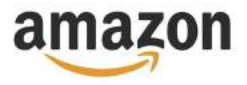

### **View Your Credentials**

Clicking "View your credentials" will bring up Your Developer Account Information which has your AWS Access Key ID and Secret Key. To view your Secret Key, click "View".

| Yo | ur Developer Keys  |                                               | 1 |
|----|--------------------|-----------------------------------------------|---|
|    | AWS Access Key ID: | AKIAJUZD5VEQYXLKGLEA                          |   |
|    | Secret Key:        | 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 Hide |   |
|    | Status:            | Enabled                                       |   |
|    |                    | OK                                            |   |

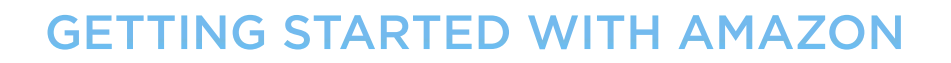

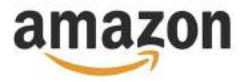

### Marketplace ID

Your Marketplace ID can be found in the tables below. Just find your region and the corresponding ID.

#### Table 2. NA region

| Amazon Marketplace | MarketplaceId  |
|--------------------|----------------|
| CA                 | A2EUQ1WTGCTBG2 |
| MX                 | A1AM78C64UM0Y8 |
| US                 | ATVPDKIKX0DER  |

#### Table 3. BR region

| Amazon Marketplace | MarketplaceId  |
|--------------------|----------------|
| BR                 | A2Q3Y263D00KWC |

#### Table 4. EU region

| Amazon Marketplace | MarketplaceId  |
|--------------------|----------------|
| DE                 | A1PA6795UKMFR9 |
| ES                 | A1RKKUPIHCS9HS |
| FR                 | A13V1IB3VIYZZH |
| IT                 | APJ6JRA9NG5V4  |
| UK                 | A1F83G8C2ARO7P |

#### Table 5. IN region

| Amazon Marketplace | MarketplaceId |
|--------------------|---------------|
| IN                 | A21TJRUUN4KGV |

#### Table 6. FE region

| Amazon Marketplace | MarketplaceId  |
|--------------------|----------------|
| AU                 | A39IBJ37TRP1C6 |
| JP                 | A1VC38T7YXB528 |

#### Table 7. CN region

| Amazon Marketplace | MarketplaceId |
|--------------------|---------------|
| CN                 | AAHKV2X7AFYLW |

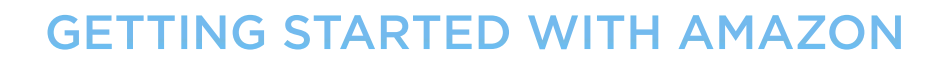

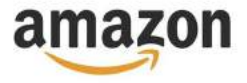

## Using Your Credentials to Authenticate With ReadyCloud

You should now have your Merchant (seller) ID, Marketplace ID, AWS Access Key and your Secret Key. That's everything we need to connect ReadyCloud to your store. Now let's log into ReadyCloud.

| Alread<br>Sign in to    | dy a member?<br>your account. |
|-------------------------|-------------------------------|
| f Sign in with Facebook | Sign in with Twitter          |
| 8+ Sign in with Google+ | IN Sign in with LinkedIn      |
|                         |                               |
| Email                   |                               |
| 144 ( 1988)             |                               |
| PASSWORD                |                               |
| Password                |                               |
| Remember me for a week  |                               |
|                         | Sign In                       |
| Forgot your password?   | Need an account? Sign Up.     |

On the Dashboard on the left hand side click on the "App Store".

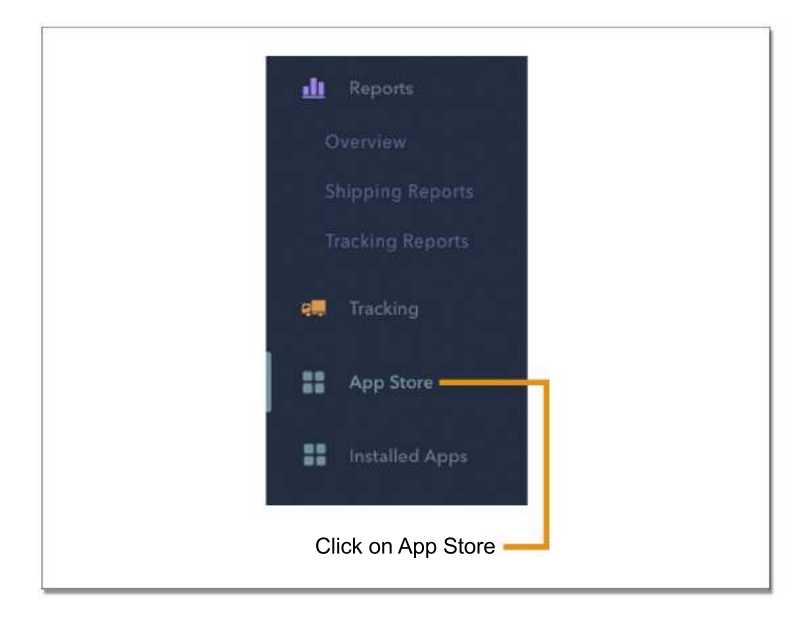

#### ReadyCloud Amazon Plugin

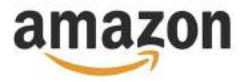

## Install The Amazon App From The App Store

You should see Amazon listed as one of the apps. Click the green "Install" button.

| a | Amazon                                                                             | Install         |
|---|------------------------------------------------------------------------------------|-----------------|
| - | 7 Connect ReadyCloud to your Amazon account to import and sync orders. (read more) | (Marked Sector) |

ReadyCloud needs certain permissions to work. Click the green "Allow Access" button .

| ,         | You are about to install the Amazon app.                                                                                                    |  |
|-----------|----------------------------------------------------------------------------------------------------|--|
| Grant the | Amazon app by TrueShip, LLC access to the following data<br>in your organization My Company?                                                                             |  |
| Đ         | Read my ReadyCloud company account details<br>including which ReadyCloud users are members.<br>This includes which ReadyCloud users are members of your<br>organization. |  |
| Ľ0        | Read and write my order data, including addresses,<br>line items, boxes and so on.<br>Read and write my order data, including addresses, line<br>items, boxes and so on. |  |
| Cancel    | Allow Access                                                                                                    |  |

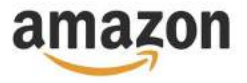

## Install The Amazon App From The App Store

Now type in all the information you gathered from earlier, hit save, and start using ReadyCloud CRM.

|                                                                                                | a                                                                                                    |  |
|------------------------------------------------------------------------------------------------|----------------------------------------------------------------------------------------------------|--|
|                                                                                                | Amazon                                                                                                    |  |
|                                                                                                | Quick setup steps:                                                                                                    |  |
| <ol> <li>Login to Amazon M</li> <li>Select: I want to ac</li> <li>Copy the values w</li> </ol> | WS using your Merchant Account credentials<br>ccess my own Amazon seller account with MWS.<br>ith same name in the fields below. |  |
| How do I set                                                                                   | it up ? (Complete PDF guide with screenshots)                                                                                    |  |
| Name:                                                                                          | Optional label like "My First Store".                                                                                            |  |
| Seller ID:                                                                                     | Seller ID                                                                                                    |  |
| Marketplace ID:                                                                                | Marketplace ID                                                                                                    |  |
| AWS Access Key ID:                                                                             | AWS Access Key ID                                                                                                    |  |
| Secret Key:                                                                                    | Secret Key                                                                                                    |  |
|                                                                                                |                                                                                                    |  |

ReadyCloud Amazon Plugin